## Алгоритм действий для регистрации на Олимпиаду

1. Пройдите регистрацию на сайте. Укажите ФИО, телефон и электронную почту.

2. Зайдите в личный кабинет и дозаполните все обязательные поля.

3. Прикрепите документы: справку об обучении из школы и заполненное согласие на обработку персональных данных.

4. Запишитесь на Олимпиаду воспользовавшись кнопками на главной странице сайта.

5. После проверки документов в личном кабинете администратором, вам будет доступно прохождение Олимпиады. Если при проверке будут выявлены ошибки в документах, вам придет сообщение на электронную почту, указанную при регистрации.

Олимпиады будут доступны для прохождения в личном кабинете в установленные дни (см. информацию на главной странице).